## The University of the State of New York THE STATE EDUCATION DEPARTMENT Office of State Assessment Albany, New York 12234

Once you have completed the *School Record of Examinations Requested* (DET 501), you are ready to submit your request via the online examination request system using the following directions.

## **Usernames and Passwords**

A username and password are required for access into the <u>online examination request system</u>. If you were the principal of the same school during the 2022-23

examination requests, the expectation is that you know your username and password.

y available at

If you have forgotten <u>https://portal.nysed.gov/abp</u> Delegated Account System (SEDDAS) <u>Help Desk</u>.

If you are a new principal for your school and do not have a valid username and password, determine which of the following situations and next steps applies to you.

- **Principals of New York City Public Schools:** Contact your Borough Assessment Implementation Director (BAID) at your Borough Assessment Office (BAO) to obtain your username and password.
- Principals of Public Schools or BOCES Programs Located Outside New York City: Contact your School Superintendent or Delegated Administrator to request a username and password.

•

## ONLY IF Submit and Certify Your Request To order tests for another Examination Cycle, use the drop-down ination

group of tests to be ordered and repeat this process.

14) Once your examination requests have been properly submitted, close this wi.996 (s)-5 (03n(v)-5 (e 45 (th)-8.002 (i)5